# PURCHASING A UNIT THAT GOES ONTO ACCOUNT. i.e. HONDA POWER EQUIPMENT

#### Things to note / do before getting started;

The contact you are purchasing the Unit from must be setup as Both and Account

I would also recommend you enter the ABN. You could just enter it every time you purchase a Unit but this way you won't forget

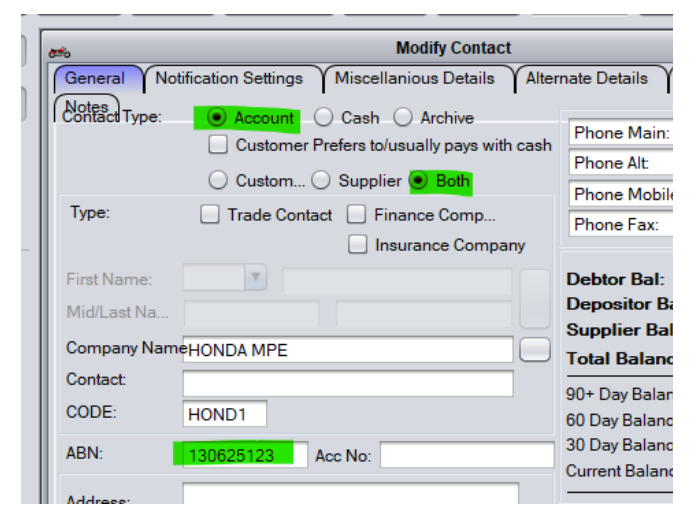

## Purchasing the Unit;

Units > Sale > Purchase

Select Account / Cash Account and select your supplier. Note how the ABN is automatically there

Select Put Transaction On Customer Account

Transaction Date is Invoice date

#### Next

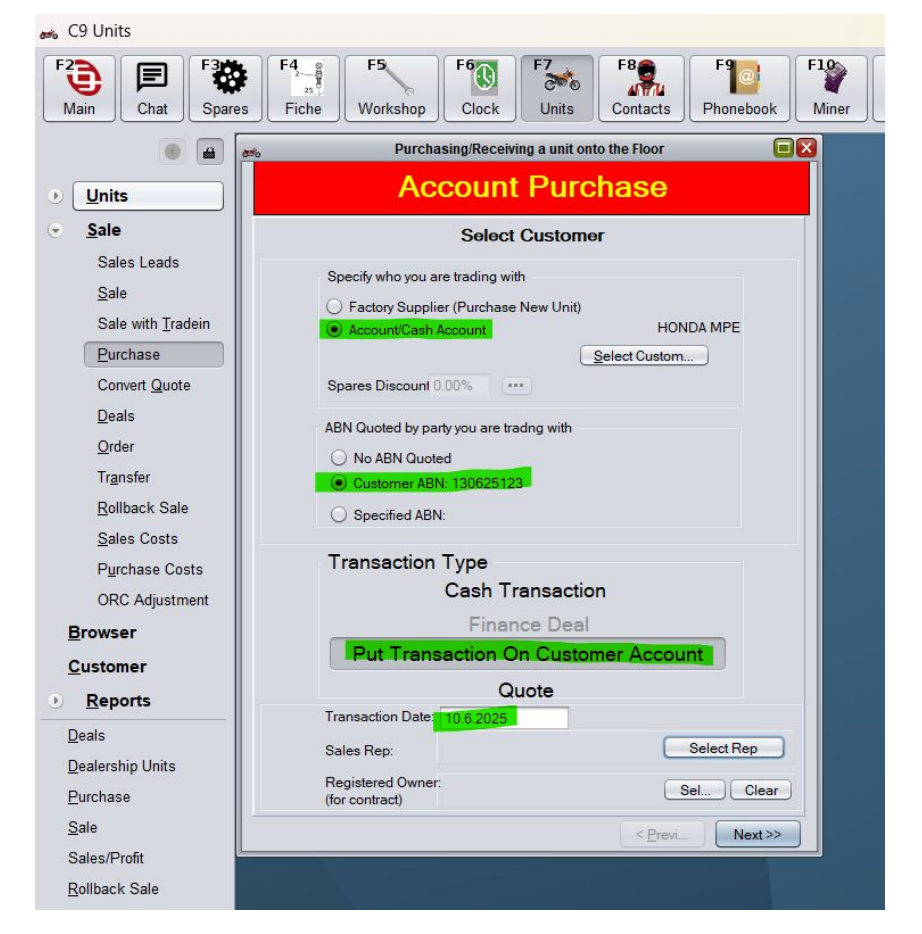

## Add Unit

|                                                                                        | Purchase/1r                   | adein Units                                   |                              |   |
|----------------------------------------------------------------------------------------|-------------------------------|-----------------------------------------------|------------------------------|---|
| Reference                                                                              | Description                   | Pr                                            | ice                          |   |
|                                                                                        |                               |                                               |                              |   |
|                                                                                        |                               |                                               |                              |   |
|                                                                                        |                               |                                               |                              |   |
|                                                                                        |                               |                                               |                              |   |
|                                                                                        |                               |                                               |                              |   |
|                                                                                        |                               |                                               |                              |   |
|                                                                                        |                               |                                               |                              |   |
|                                                                                        |                               |                                               |                              |   |
|                                                                                        |                               |                                               |                              |   |
|                                                                                        |                               |                                               |                              |   |
|                                                                                        |                               |                                               |                              |   |
| Add Similar U                                                                          | Add U                         | nit Modif                                     | y Unit Delete                | U |
| Add Similar U<br>Preassembly/Worksho                                                   | Details                       | i <b>nit</b> <u>M</u> odif                    | y Unit                       | U |
| Add Similar U<br>Preassembly/Worksho<br>Mechanic <none></none>                         | p Details                     | <b>nit</b> <u>M</u> odif<br>me: 0 : <u>10</u> | y Unit Delete<br>Cost \$0.00 | U |
| Add Similar U<br>Preassembly/Worksho<br>Mechanic <none><br/>F3:Select Preassemb</none> | Details<br>Ti<br>ly Mechar ic | me: 0 : 30                                    | y Unit Delete<br>Cost \$0.00 | U |

Fill in Unit details. Make sure you select New

## Next

|                                     | Purchase              | e/Tradein Unit       |                  |    |
|-------------------------------------|-----------------------|----------------------|------------------|----|
| Reference:<br>Type:                 | 345678A               | Colour:              |                  |    |
| Make:                               | Honda                 | Engine Number:       |                  | 1  |
| Model:                              | EU22                  | Engine Capacity:     |                  | 1  |
| Model Year (yyyy                    | :                     | No of Cylinders:     |                  | 1  |
| (ear (mm/yyyy):                     | 11                    | VIN/HIN/Serial:      | HA13062512345678 | 17 |
| Reg. No:                            |                       | New/Used:            | New O Used       |    |
| Reg. Expiry:                        |                       | Odo:                 | 0                |    |
|                                     |                       | Hour:                | 0.0              |    |
| ocation                             |                       | Book Number          |                  | 1  |
| _ead Source                         |                       |                      |                  |    |
| Transfer Out                        | standing Workshop job | s to the Dealership  |                  |    |
| Transfer Out                        | standing Workshop job | s to the Dealership  |                  |    |
| ☐ Transfer Out                      | standing Workshop job | is to the Dealership |                  |    |
| Transfer Out Tookup Unit Rego Check | standing Workshop job | eck                  |                  |    |

Leave as Floorplan or Straight Purchase, fill in the Invoice number and enter the cost of Unit Next

|                                                      |                                                                      | Costs fo                               | or-H                                                                               | OND1                                                                                               |                                                                                    |                                                                                                    |                                                                                                    |
|------------------------------------------------------|----------------------------------------------------------------------|----------------------------------------|------------------------------------------------------------------------------------|----------------------------------------------------------------------------------------------------|------------------------------------------------------------------------------------|----------------------------------------------------------------------------------------------------|----------------------------------------------------------------------------------------------------|
| Unit/TR Co<br>GST on Ur<br>Unit/TR Co<br>Tax Invoice | ost (-GST):<br>nit/TR:<br>ost (+GST):<br>e Numbe <mark>i 1306</mark> | \$1,817.27<br>\$181.73<br>\$1,999.00   | Flo     Go     Trust R     TR/Invo     Payout     End Int     Interess     Finance | orplan or<br>ods Only<br>leceipt:<br>bice Date:<br>/Curtailme<br>erest Free<br>t Rate:<br>e Compan | Straight<br>C<br>nt Due:<br>Period:                                                | Purcha ) On Cons 0.00%                                                                                                  | ignm<br>?<br>?                                                                                         |
|                                                      |                                                                      |                                        | Not op                                                                             | ecilieu                                                                                            |                                                                                    | s                                                                                                    | Show Ex GST                                                                                            |
|                                                      | Line                                                                 |                                        |                                                                                    |                                                                                                    | GST ?                                                                              | Cost                                                                                                    |                                                                                                    |
|                                                      |                                                                      |                                        |                                                                                    |                                                                                                    |                                                                                    |                                                                                                    |                                                                                                    |
| *                                                    |                                                                      | adard Divelage                         | Cost                                                                               |                                                                                                    | Purcha                                                                             |                                                                                                    | ¢1 017 27                                                                                              |
| *                                                    | F6 Add A Sta                                                         | ndard Purchase                         | e Cost                                                                             |                                                                                                    | Purcha                                                                             | ise Price:                                                                                                    | \$1,817.27                                                                                             |
| *                                                    | F6 Add A Sta                                                         | ndard Purchase<br>Mo Dele              | e Cost                                                                             |                                                                                                    | Purcha<br>Line It                                                                  | ise Price:<br>iem Tally:<br>GST:                                                                                        | \$1.817.27<br>\$0.00<br>\$181.73                                                                       |
| E GST E                                              | F6 Add A Sta                                                         | ndard Purchase<br>Mo Dele<br>Se Recpie | e Cost<br>te                                                                       | bice/Trus                                                                                          | Purcha<br>Line It                                                                  | ese Price:<br>tem Tally:<br>GST:<br><b>ipt Total</b> :                                                                  | \$1,817.27<br>\$0.00<br>\$181.73<br>\$1,999.00                                                         |
| GST E                                                | F6 Add A Sta<br>Insert<br>xempt Purchas                              | ndard Purchase<br>Mo Dele<br>se Recpie | e Cost<br>te<br>ent Inve                                                           | oice/Trus                                                                                          | Purcha<br>Line It<br>t Recei<br>Duty                                               | ase Price:<br>tem Tally:<br>GST:<br><b>ipt Total:</b><br>able Value                                                     | \$1,817.27<br>\$0.00<br>\$181.73<br>\$1,999.00<br>a; \$1,999.00                                        |
| GST E                                                | F6 Add A Sta<br>Insert<br>xempt Purchas<br>\$0.00                    | ndard Purchase<br>Mo Dele<br>Se Recpie | e Cost<br>te<br>ent Inve                                                           | bice/Trus<br>Less co<br>Pa                                                                         | Purcha<br>Line It<br>t Recei<br>Duty<br>sts paid<br>ayout to                       | ise Price:<br>tem Tally:<br>GST:<br><b>ipt Total:</b><br>able Value<br>by seller:<br><b>&gt; Seller</b> :               | \$1,817.27<br>\$0.00<br>\$181.73<br>\$1,999.00<br>\$1,999.00<br>\$1,999.00                             |
| GST E                                                | F6 Add A Sta<br>Insert<br>xempt Purchas<br>\$0.00                    | ndard Purchase<br>Mo Dele<br>3e Recpie | e Cost<br>te<br>ent Invo                                                           | Dice/Trus<br>Less co<br>Pa<br>ts/Liabilitie                                                        | Purcha<br>Line It<br>t Recei<br>Duty<br>sts paid<br>ayout to                       | ise Price:<br>iem Tally:<br>GST:<br>i <b>pt Total:</b><br>able Value<br>by seller:<br>o <b>Seller</b> :<br>ited by Deat | \$1,817.27<br>\$0.00<br>\$181.73<br>\$1,999.00<br>\$1,999.00<br>\$1,999.00<br>aler: \$0.00             |
| GST E                                                | F6 Add A Sta<br>Insert<br>xempt Purchas<br>\$0.00                    | ndard Purchase<br>Mo Dele<br>se Recpie | e Cost<br>te<br>ent Inve<br>Cos<br>Fina                                            | bice/Trus<br>Less co<br>Pa<br>ts/Liabilitie<br>Cost to                                             | Purcha<br>Line It<br>t Recei<br>Duty<br>sts paid<br>ayout to<br>s inheri<br>the De | ese Price:<br>eem Tally:<br>GST:<br>ipt Total:<br>able Value<br>by seller:<br>o Seller:<br>ted by Dea<br>calership      | \$1,817.27<br>\$0.00<br>\$181.73<br>\$1,999.00<br>\$1,999.00<br>\$1,999.00<br>\$1,999.00<br>\$1,999.00 |

This is how much you are selling the Unit for. If you don't know you can leave it blank and fill it in later Click Finished

| Purchase/Tradein Unit Resale Price Estimates Purchase Cost (-GST): \$1,8 Reclaimable GST: \$1,9 Purchase Cost (+GST): \$1,9 Sho | 17.27    |
|----------------------------------------------------------------------------------------------------|----------|
| Purchase Cost (-GST): \$1,8<br>Reclaimable GST: \$14<br>Purchase Cost (+GST): \$1.9<br>Sho                                      | 17.27    |
| Sho                                                                                                    | 99.00    |
|                                                                                                    | w Ex GST |
| Line GST? Cost                                                                                                    |          |
|                                                                                                    |          |
| F6 Add Standard Additional Costing Sell Price: S                                                                                | 2,180.91 |
| Insert Mo Dele Cost of extras: \$21                                                                                             | 0.00     |
| GST: GST: Total Resale Tax Invoice:                                                                                             | 2,399.00 |
| GST Exempt on re sale Dutyable Value:                                                                                           | 2,399.00 |
| After Tax Invoice Costs:                                                                                                    | \$0.00   |
| Final RESALE Cost:                                                                                                    | 2,399.00 |

Repeat Process until you have added all Units on the Invoice.

If all Units are the same type you can use Add Similar Unit. Just make sure you change the VINs and select "New"

|                                                                                                    | Purchasing/Re   | ceiving a unit | onto the Flo   | or         |            |
|----------------------------------------------------------------------------------------------------|-----------------|----------------|----------------|------------|------------|
|                                                                                                    | Accou           | nt Pur         | chas           | е          |            |
|                                                                                                    | Duroho          | oo/Tradeir     | Linito         |            |            |
|                                                                                                    | Puicila         |                | TUIIIS         |            |            |
| Reference                                                                                           | Description     |                | Pric           | e          |            |
| 345678A                                                                                             | Honda EU22      | 2              |                |            | \$1,999.00 |
|                                                                                                    |                 |                |                |            |            |
|                                                                                                    |                 |                |                |            |            |
|                                                                                                    |                 |                |                |            |            |
|                                                                                                    |                 |                |                |            |            |
|                                                                                                    |                 |                |                |            |            |
|                                                                                                    |                 |                |                |            |            |
|                                                                                                    |                 |                |                |            |            |
|                                                                                                    |                 |                |                |            |            |
|                                                                                                    |                 |                |                |            |            |
|                                                                                                    |                 |                |                |            |            |
|                                                                                                    |                 |                |                |            |            |
|                                                                                                    |                 |                |                |            |            |
|                                                                                                    |                 |                |                |            |            |
| Add Similar U                                                                                       |                 | Add Unit       | <u>M</u> odify | Unit D     | elete U    |
| Preassembly/Wor                                                                                     | kshop Details   |                |                |            |            |
| Mechanic <non< td=""><td>3&gt;</td><td>Time:</td><td>0: 0</td><td>Cost: \$0.</td><td>00</td></non<> | 3>              | Time:          | 0: 0           | Cost: \$0. | 00         |
|                                                                                                    |                 |                |                |            |            |
| F3:Select Prease                                                                                    | embly Mechar ic |                |                |            |            |
|                                                                                                    |                 |                |                |            |            |
|                                                                                                    |                 |                |                |            |            |
|                                                                                                    |                 |                |                |            |            |

When you have added all the Units on the Invoice click Next

|                                                 | Purchase/                     | Tradein Units                      | ;         |                            |
|-------------------------------------------------|-------------------------------|------------------------------------|-----------|----------------------------|
| Reference                                       | Description                   |                                    | Price     |                            |
| 345678A                                         | Honda EU22                    |                                    |           | \$1,999.00                 |
| 345679                                          | Honda EU22<br>Honda EU22      |                                    |           | \$1,999.00                 |
|                                                 |                               |                                    |           |                            |
| Add Similar U.                                  |                               | d Unit Mo                          | dify Unit | Delete U                   |
| Add Similar U.<br>Preassembly/Wo<br>MechanicSno | Add<br>orkshop Details<br>ne> | d Unit <u>Mo</u> o<br>Time: 0 : 00 | dify Unit | <u>D</u> elete U<br>\$0.00 |

# Confirm total in bottom RH is correct

## Confirm Supplier is correct

#### Confirm each Unit

I would also recommend you untick the "Print Recipient Invoice box" you don't have to, but it saves paper

| Confirm Tra                                                                                                    | nsaction Details                                                                                                    |                                                                                                |
|----------------------------------------------------------------------------------------------------|----------------------------------------------------------------------------------------------------|------------------------------------------------------------------------------------------------|
| Trading Party<br>Code: HOND1 Quoted ABN13062<br>Name: HONDA MPE<br>Sale Type:N/A Trans Date10.6<br>Spares Discourt@.00% \$0.00                                                                                        | 15123<br>5.2025                                                                                                    | Confir                                                                                         |
| Unit Purchased/Traded In<br>Unit: Honda EU22<br>Reference345678A<br>Reg Expiry:<br>Workshop: <b>Still owned by Custom</b><br>Unit StatusNOT On File<br>Print Recipient Invoic Two Cop<br>Email Recipient Invoi Labels | 1 of 3<br>Unit Purchase Price:<br>Encumberancest<br>or GST on Purchased Unit<br>Invoice/TR Total<br>ies After Invoice Costs: +<br>Total Purchase Cost: | Confir<br>\$1.817.27<br>\$0.00<br>\$181.73<br><b>\$1.999.00</b><br>\$0.00<br><b>\$1.999.00</b> |
|                                                                                                    |                                                                                                    |                                                                                                |

Once you have done the above you will be able to click Finish and enter your Clerk Key

Now the Units will be in stock and there will be a Bill against the Supplier that can be paid like any other bill

| ÷                                                                   |                                 |                                  | Browse Transaction List    | t                                                                                                    |                                                                  |                                                |                                                                          |                                           |
|---------------------------------------------------------------------|---------------------------------|----------------------------------|----------------------------|----------------------------------------------------------------------------------------------------|------------------------------------------------------------------|------------------------------------------------|--------------------------------------------------------------------------|-------------------------------------------|
| Transaction List Visual Statement                                   | t                               |                                  |                            |                                                                                                    | Adj                                                              | ust Balan                                      |                                                                          |                                           |
| Name: HONDA MPE<br>CODE: HOND1                                      |                                 |                                  | I Show fully allocated t   | <ul> <li></li> <li></li> &lt;</ul> | Debtor Bal:<br>Depositor Bal:<br>Creditor Bal:<br>Total Balance: | \$0.00<br>\$0.00<br>\$-5,997.00<br>\$-5,997.00 | 90+ Day Balance<br>60 Day Balance<br>30 Day Balance:<br>Current Balance: | \$0.00<br>\$0.00<br>\$0.00<br>\$-5,997.00 |
| Creation Date Due Date Sta                                          | tus DR CR                       | Unallocated                      | Type Inv Type              | Inv Num                                                                                                    | Ext Ref                                                          | Reference                                      |                                                                          |                                           |
| 10.6.2025 10.6.25                                                   | \$5.99                          | 7.00 5,997.00                    | Purchase Unit              | 24,6                                                                                                    | 99                                                               |                                                |                                                                          |                                           |
|                                                                     |                                 |                                  |                            |                                                                                                    |                                                                  |                                                |                                                                          |                                           |
|                                                                     |                                 | Supplier                         | Summary Reconcile          |                                                                                                    |                                                                  | Sear                                           | ch:                                                                      |                                           |
| Reprint View                                                        | v Unit Invoice                  | Statement Rec                    | conciliation Tool (Experim |                                                                                                    |                                                                  |                                                | Add Transaction                                                          | Delete                                    |
| Aging & Txn Connections<br>View Modify Recon<br>Unlink Aging Redo a | cile Journals<br>all reli Txn D | / Info<br>Journals<br>et Details |                            |                                                                                                    | Print State<br>Export T                                          | xns                                            | <u>M</u> odify Details<br><u>S</u> plit Payment                          | Close                                     |
| HORJZ JOHN HORNBY<br>HORM MATTHEW HORTON                            |                                 |                                  |                            |                                                                                                    | XX<br>LO                                                         | X BEACH STRE                                   | ET MALMSBURY VIC                                                         | 3440                                      |